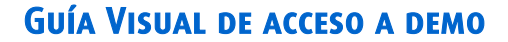

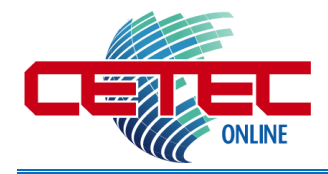

Para facilitar su acceso a su curso asignado, le indicamos los pasos a seguir en esta guía visual de una forma fácil y rápida:

Ingresar a la plataforma <u>http://grupocetec.cae.net</u> con el usuario y password asignado:

- Usuario: DEMO
- Contraseña: DEMO.1234

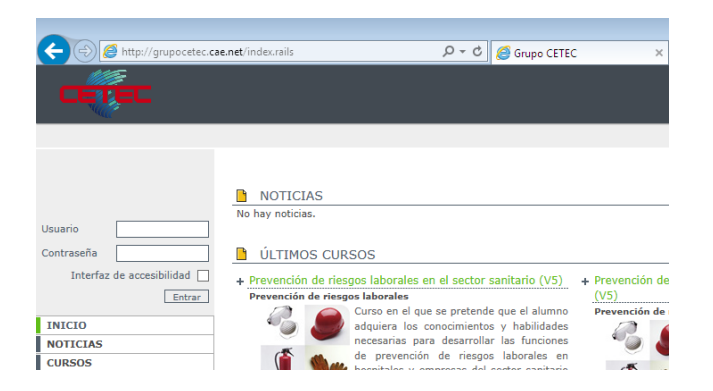

Al ingresar al campus virtual; podrá visualizar un "Mensaje de bienvenida", para ingresar al curso activo de clic en su icono

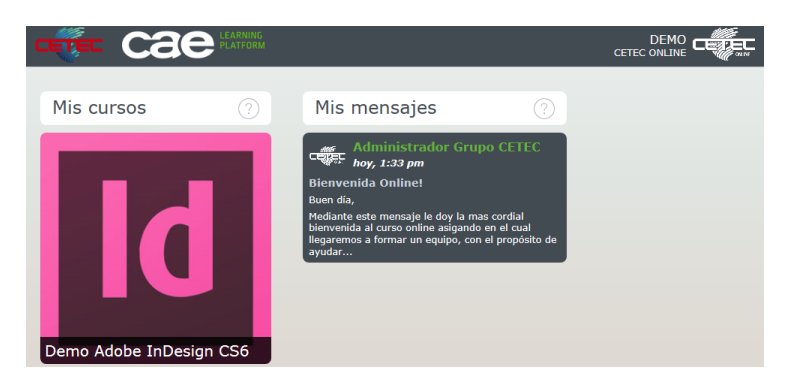

Se abrirá una ventana nueva donde podrá organizar su proceso de estudio...

Mi curso:

Aquí puedes consultar las estadísticas del curso: notas, progreso, tiempos, etc., y las diferentes notificaciones y avisos que recibas. Planificador de estudio: Sugiere fechas para ayudar a mantener un buen ritmo de estudio y completar el curso a tiempo.

## Lecciones:

Este es el índice de lecciones del curso. Selecciona la lección que quieras para ver su contenido a la derecha. Las lecciones ya aprobadas se marcan con una "palomita verde".

## Contenido de la lección:

Aquí se muestra la lección que has seleccionado en el índice de la izquierda, puede entrar a la lección, leer su descripción y consultar tus estadísticas y puntuaciones. De clic en el botón "Iniciar lección" se comprueban los runtimes (depende de la velocidad de internet).

# Mis mensajes:

Envía prácticas de la lección seleccionada, pregunta dudas y consulta los mensajes de tus profesores. Pulsa sobre un mensaje para ver su contenido y enviar una respuesta.

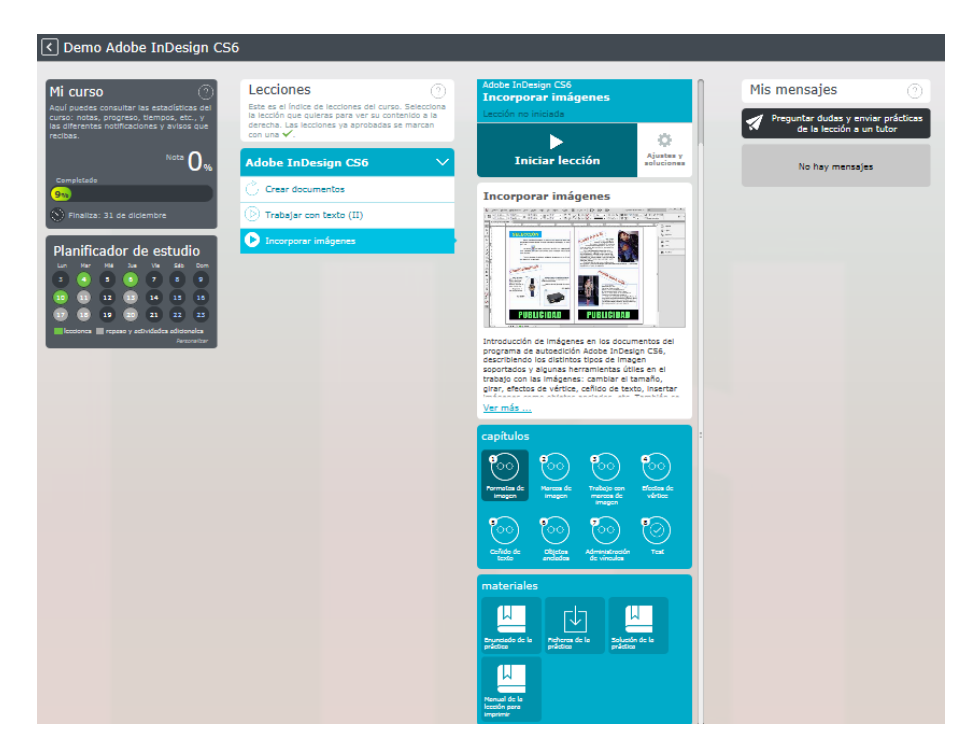

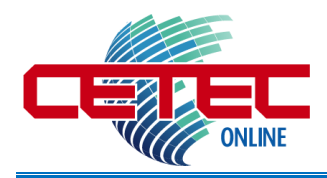

Una vez dentro del curso aparece la ventana principal donde ocurre todo el proceso de formación interactiva, en la barra inferior están los botones de control de curso (se muestran las funciones de los comandos).

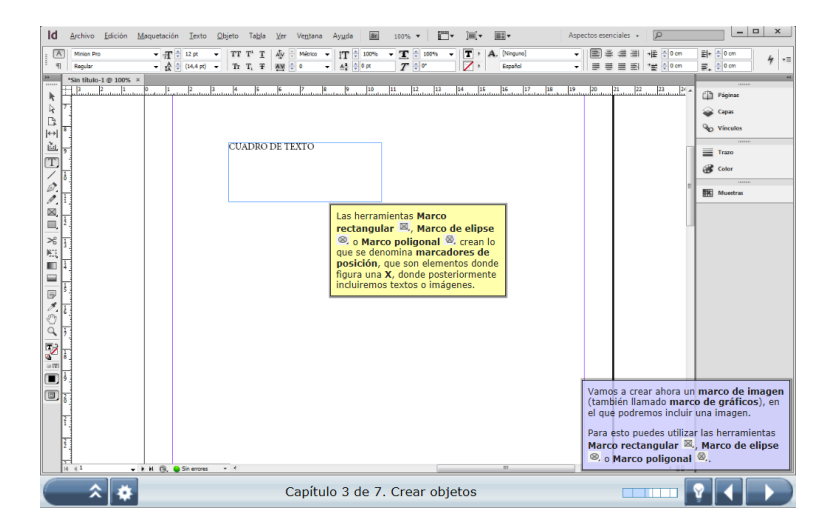

#### A continuación se explica en breve las funciones de cada uno de los botones del curso:

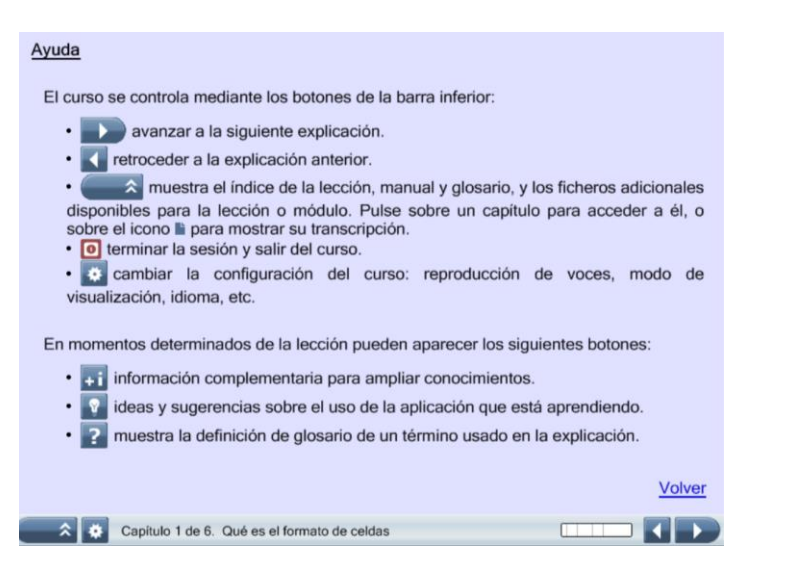

## Curia del usuario Guía del usuario Cambiar foto y datos personales Soporte técnico Enviar comentarios y sugerencias Repositorio de archivos Cambiar a modo de accesibilidad Configuración de sonido Cerrar sesión

Para cerrar sesión, ve a la parte superior derecha (donde esta la imagen de perfil) despliega el menú y da clic en "Cerrar sesión".

Nota: en esta área puedes editar tu perfil de alumno.

# **OBSERVACIONES:** (FORMA DE EVALUACIÓN DEL CURSO)

### Preguntas y/o ejercicios de Repaso:

Al final cada tema, debe resolver dos preguntas, al momento de responder, el sistema le indica si es correcta o no su respuesta. Estos ejercicios le permitirán conocer en forma inmediata el adelanto en su aprendizaje. Existen dos tipos de respuesta: Verdadero o Falso y Opción múltiple.

### Exámenes Regulares:

Durante sus estudios deberá contestar los exámenes que corresponden a cada lección, al momento de terminar de resolverlos se le indicará la calificación obtenida de acuerdo al número de aciertos obtenidos. De forma inmediata su calificación pasa a su expediente.

### **Calificaciones:**

• La calificación final que se registra por cada lección aprendida, se da promediando los aciertos obtenidos en los ejercicios de repaso, preguntas intermedias y test final. Para poder acreditar el curso: debe tener finalizadas todas las lecciones, con un promedio mínimo de 75 puntos.

### Sugerencias:

- No tener ninguna aplicación activa como: SKYPE, Outlook, Microsoft Office, Internet y Multimedia.
- Tener un horario exclusivo para tomar cada lección, así el aprendizaje no tendrá interrupciones.
- Si tienen algún problema técnico, comunicarlo a su asesor para su seguimiento en la solución de su problema.
- Por seguridad no se puede dejar el curso abierto sin uso por más de una hora, ya que se bloquea la lección y no es posible recuperarla, por lo tanto no tendrías derecho a tu documento.